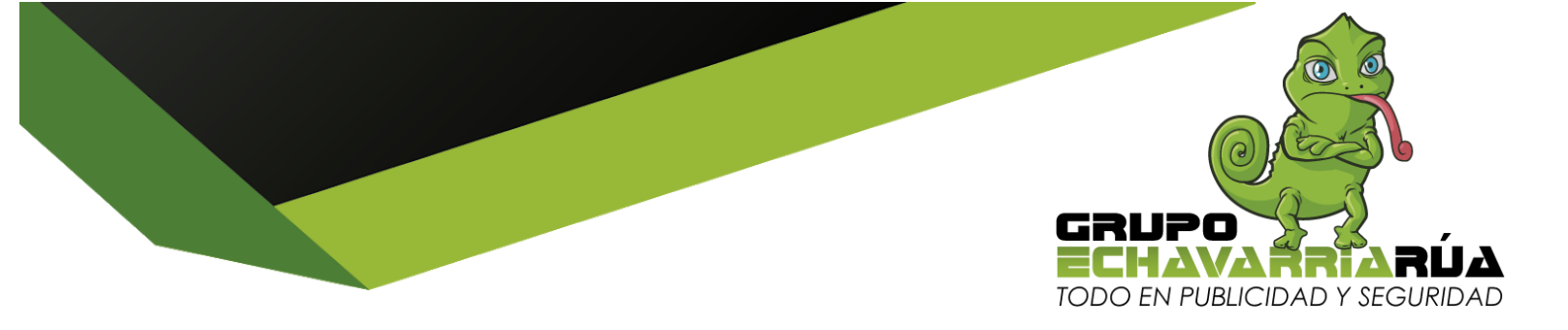

## CONFIGURACIÓN ROUTER TP LINK

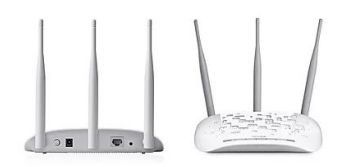

En un computador conectado a internet:

- 1- Conectar a la energía el router
- 2- Conectar en el router en el puerto de salida normalmente amarillo un cable de datos y
- al otro extremo en el computador con internet
- 3- Abrir internet y digitar en el buscador: 192.168.0.1
- 4- Usuario: admin y clave: admin
- 5- Configuración rápida
- 6- Siguiente, siguiente, siguiente
- 7- Terminar o guardar
- 8- Ya me puedo conectar a la red de internet creada
- 9- Nombre de red Generalmente: TP\_Link\_letras y numeros
- 10- Clave: ver detrás del router PIN de 8 digitos

## PRUEBA DE CONFIGURACIÓN DEL ROUTER

- 1- Desconecto cable de red para saber que si vamos a navegar con wifi
- 2- Voy al inicio de windows
- 3- Digito: cmd (enter)
- 4- ping\_8.8.8.8\_-t (enter)
- 5- Debe de arrojar números cambiantes lo que indica que está bien conectado

## Ya estás listo para navegar con tu Amplimax de Elsys

Cordialmente,

GRUPO ECHAVARRÍA RÚA - NIT: 71.728.218-2 Calle 85 B # 48 - 13 Itagüí - 2 cuadras abajo entrada principal Central Mayorista Celular: 313 628 99 45 - 305 805 36 16 diegoaechavarria@gmail.com - www.grupoechavarriarua.com

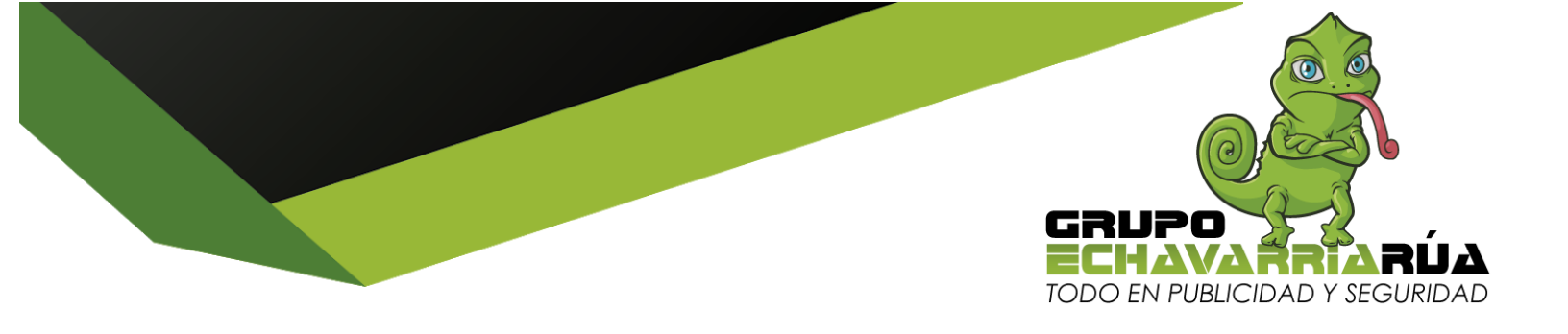

Us.

**DIEGO ALEJANDRO ECHAVARRIA VELÁSQUEZ** Gerente de Mercadeo y Ventas

*GRUPO ECHAVARRÍA RÚA - NIT:* 71.728.218-2 Calle 85 B # 48 - 13 Itagüí - 2 cuadras abajo entrada principal Central Mayorista *Celular:* 313 628 99 45 - 305 805 36 16 diegoaechavarria@gmail.com - www.grupoechavarriarua.com